www.edgenexus.io

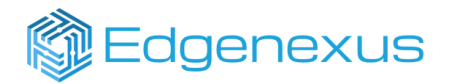

## Edgenexus ADC Nutanix

Deploy Edgenexus ADC on Nutanix AHV in 3 Simple Steps

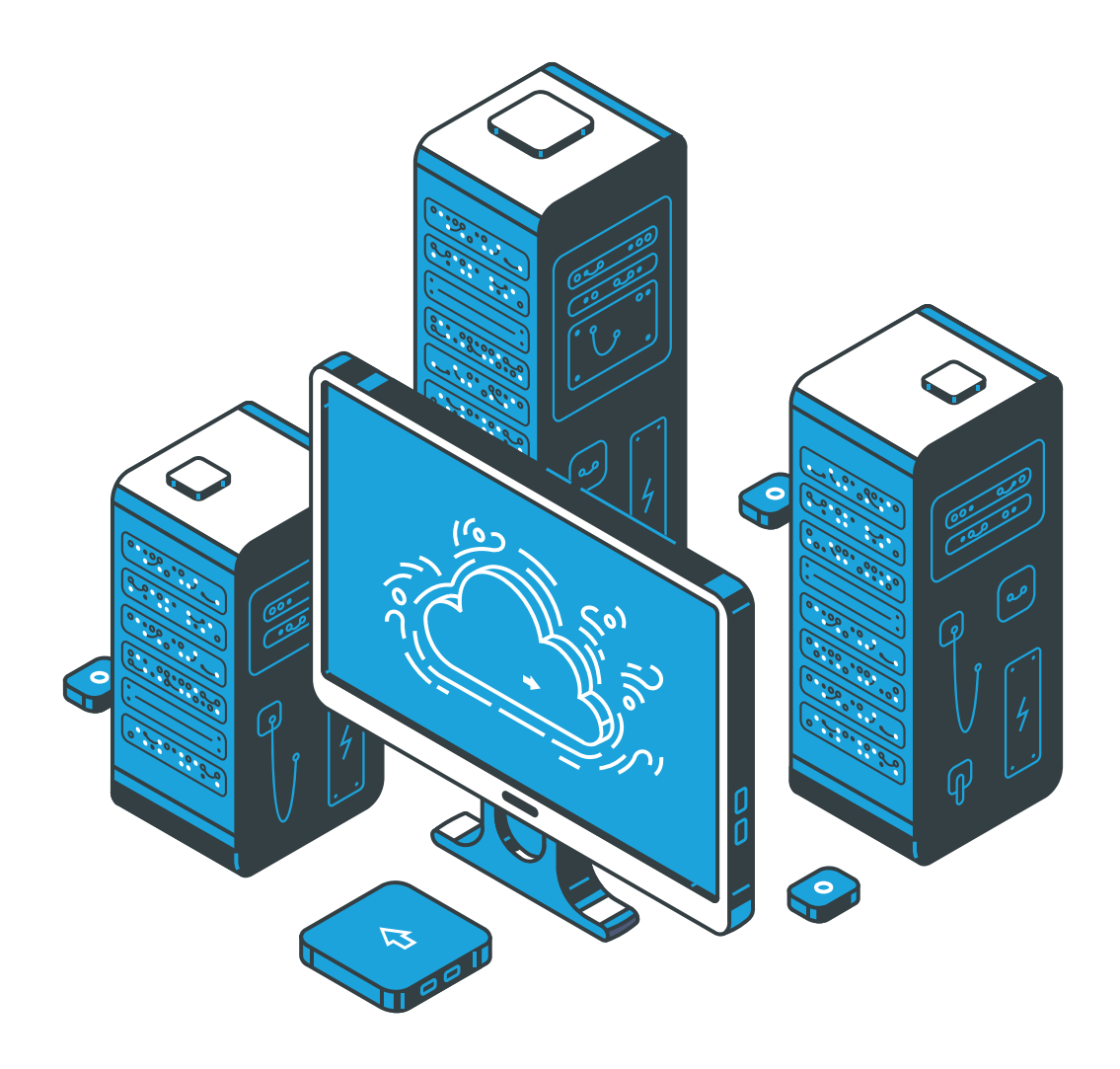

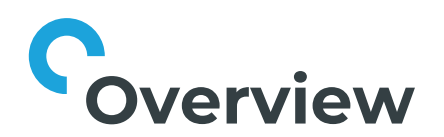

This guide walks you through deploying a high availability pair of Edgenexus Load Balancers on the Nutanix AHV Hypervisor.

Whether you're running private cloud or hybrid environments, Edgenexus delivers intelligent traffic management, app security, and scale-on-demand load balancing, fully certified for Nutanix AHV.

#### **Requirements:**

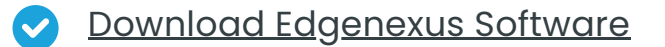

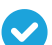

Edgenexus ADC User Guide

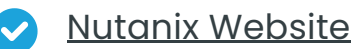

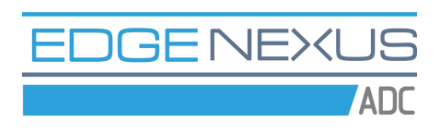

Edgenexus ADC Version: from v4.2.6

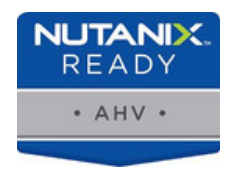

Nutanix Hypervisor: All versions (Nutanix certified on v5.10.9)

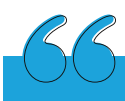

From image upload to application delivery in under 15 minutes.

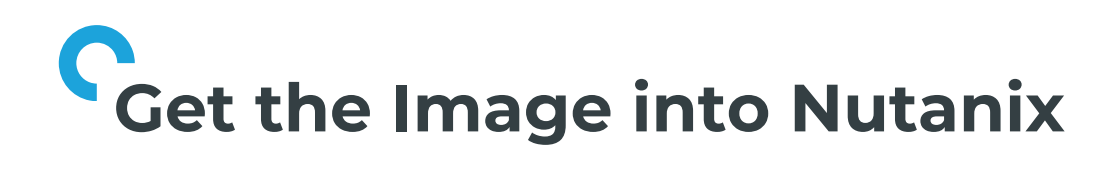

1.1 Login to Prism Central

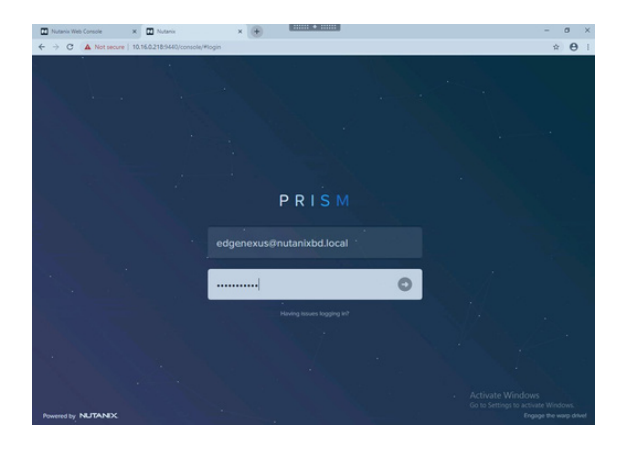

#### 1.2 Navigate to the Virtual Infrastructure -> Images menu

| Nutanix Web Console    | ×                 | Priori Central X            | +        | • • • • • • • • • • • • • • • • • • • • |                                                                       | -                             | e   |
|------------------------|-------------------|-----------------------------|----------|-----------------------------------------|-----------------------------------------------------------------------|-------------------------------|-----|
| O A Not s              | ecure   10        | 16.0.218/9440/console/#     |          |                                         |                                                                       |                               | 会   |
| C Q Deshboard          |                   |                             |          | 💧 Pitun                                 |                                                                       | A 😰 O 🕥 ? 🌣                   | Edg |
|                        |                   | Main Dashboard Ø Manage Das | Aboards  |                                         |                                                                       |                               |     |
| Virtual Infrastructure |                   | VMs co.                     |          | VM Efficiency                           |                                                                       | Cluster Storage               |     |
|                        |                   | Storage Containers          |          |                                         |                                                                       | CLUSTER USED STORA. DATA RED. |     |
|                        |                   | Catalog Items 😗 🔂           |          | 49                                      | 10                                                                    | BizDev12                      |     |
|                        |                   | Images 🗠                    |          | Overprovisioned                         | Inactive                                                              |                               |     |
|                        |                   | Catego Images O             | 0        |                                         |                                                                       |                               |     |
|                        |                   | Recoverable Entities        |          | 14                                      | 0                                                                     |                               |     |
| lervices               |                   | Subrets                     |          | Constrained                             | Bully                                                                 |                               |     |
|                        |                   |                             |          | Vew All Inet                            | icient VMs                                                            |                               |     |
|                        |                   | Cluster Runway              |          | Cluster CPU Usage                       |                                                                       | Cluster Quick Access          |     |
|                        | Bi2Dev12 Memory C | ) days                      | BizDevt2 | 13.96%                                  | Click on any line to open a Prism X<br>Element instance in a new tab. |                               |     |
|                        |                   |                             |          |                                         |                                                                       | BizDev/2 0 **                 |     |
|                        |                   |                             |          | Cluster Memory Usag                     |                                                                       |                               |     |
|                        |                   |                             |          | BizDev12                                | 173.88%                                                               |                               |     |
|                        |                   |                             |          |                                         |                                                                       |                               |     |
|                        |                   | Recovery Plan Status        |          | Protection Status                       |                                                                       | Reports Activity Windows      |     |
|                        |                   | Recommended Steps           |          | Recommended Steps                       |                                                                       | 2 Go to Settingrop activate V |     |

1.3 Click Add image button

| Nutanix Web Console       | × Prism Central × +                                        |                           |                 | - 0                       |
|---------------------------|------------------------------------------------------------|---------------------------|-----------------|---------------------------|
| ← → C ▲ Not secure        | 10.16.0.218/5440/console/#page/explore/ebrowser/image_info | s/Tentity_type+image_info |                 | * €                       |
| 🗏 9. Images               | ¢ (                                                        | ) Pilun                   | A 😳 o 🕥         | ? Ø Edgene                |
| Images<br>68 Total Images | 🔿 💌 Add Image 🔷 Import Images                              |                           | Focus - Group - | 8 0 T FR                  |
|                           | Type name to filter by                                     |                           |                 |                           |
|                           | C cent?                                                    | - Disk                    | 875 68          |                           |
|                           | Cere05-67                                                  | - Disk                    | 350 MB          |                           |
|                           | O Cent05-67x86_64 minimal.iso                              | Cent05-67+86_6 ISO        | 395 MB          | admin                     |
|                           | Cent05-7-x86_64-Everything-1804                            | - 150                     | 8.75 GiB        |                           |
|                           | Cent05-7-x86_64-minimal.so                                 | - 150                     | 603 MB          | sbiswasdinutanist         |
|                           | CloudLensManager 5.0.200300.gcow2                          | INIA-CLMS DISA            | 20 G/B          | ixiadnutanixbd.lor        |
|                           | O CPR80.20_330_T5_Sec0W.iso                                | - 150                     | 3.67 G/B        | sbiswas@mutanixb          |
|                           | C CSMP_SVM.qcow2                                           | ixia-cluster-csmp Disk    | 4 G/B           | biadinutanixbd.lor        |
|                           | CTERA vGateway-70.119.0.qcow2                              | New CTERA vGW Disk        | 94.9 Gill       | ctera@nutanixbd.l         |
|                           | CTERA-vGateway-70119.0.qcow2                               | CTERA-vGateway Disk       | 54.9 GB         | cterad nutanixbd.l        |
|                           | O dT-vsersor_31_amd64.qcow2                                | - Disk                    | 34.18 G/B       | sbiswas dinutanixb        |
|                           | O edgeNEXUS-ALBX-6.8-64-KVM/129-1826-5                     | edgenexus-ALB Disk        | 25 6/8          | edgenexus@nutar           |
|                           | en_windows_server_2008_r2_standard_en                      | Windows 2008 R2 ISO       | 2.95 G-B        |                           |
|                           | nm_install_3.91241/so                                      | NetMon Freemium ISO       | 1.33 GB         | sbiswasdinutanixb         |
|                           | O Nutania-VirtiO-11.4.iso                                  | Nutanix VIRTIO 11.4 ISO   | Go 1/46.44 MB 1 | dows<br>Jakshevisarasimha |

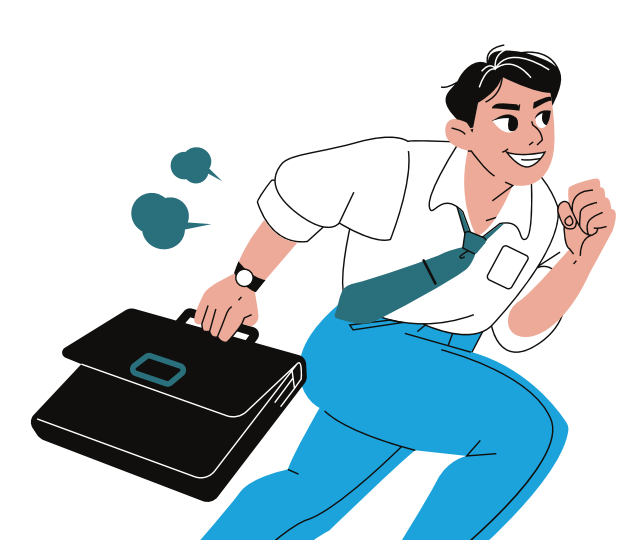

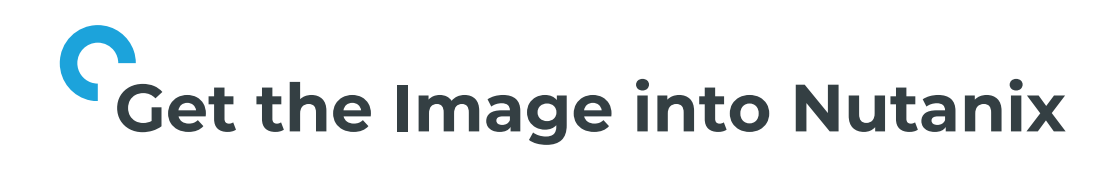

1.4 Click Select Image and choose file to upload

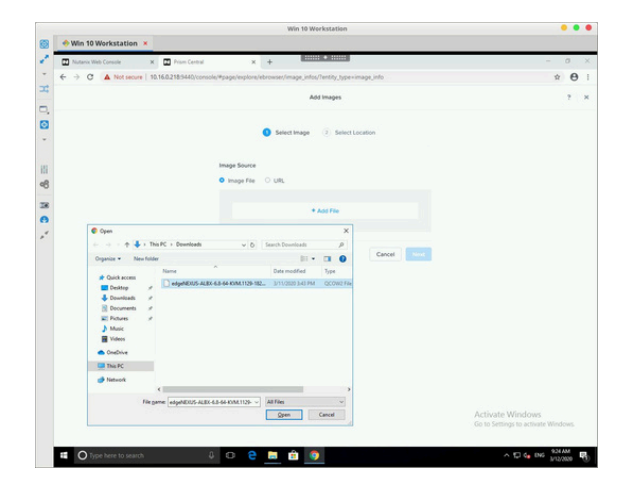

1.5 Enter image description

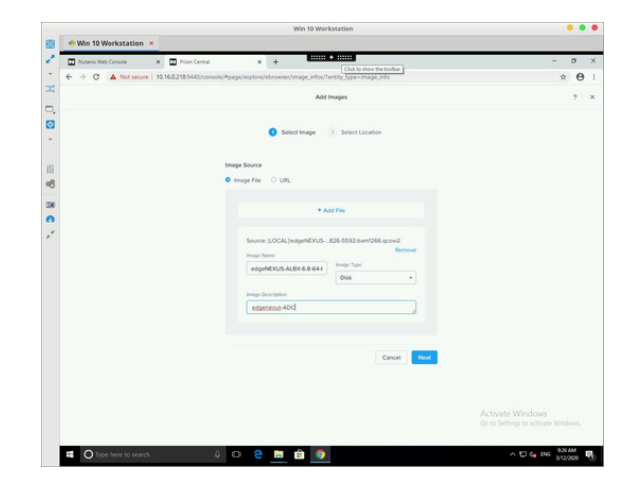

1.6 Select category and click Save button

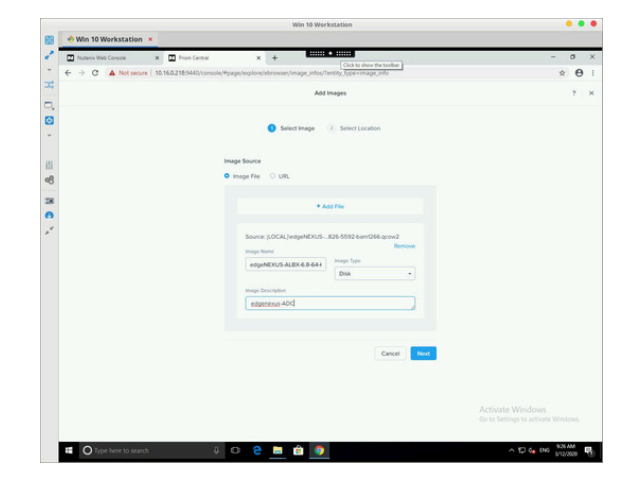

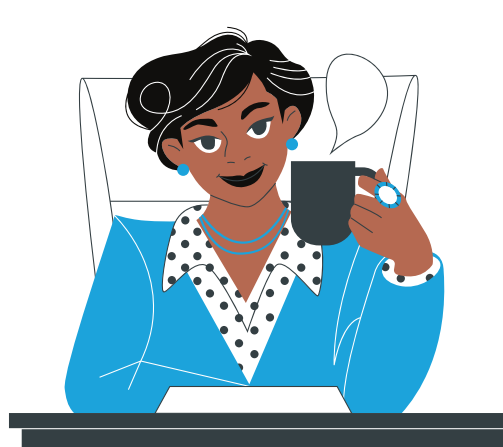

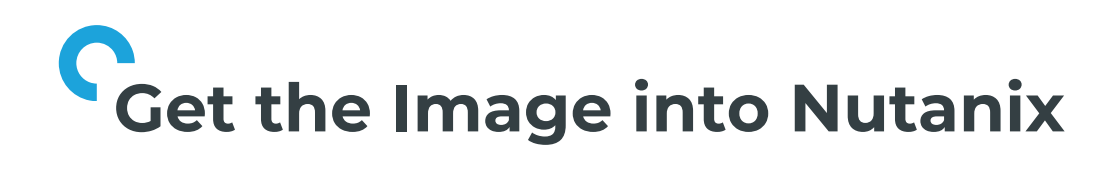

1.7 Select image and click arrow button

| Win 10 Workstation        | <                                                         |                             |      |                 |                  |
|---------------------------|-----------------------------------------------------------|-----------------------------|------|-----------------|------------------|
| Nutaria Web Console       | x 🖬 Num Central 🛛 🗙 🕂                                     | •                           |      |                 | - 0              |
| ← → C ▲ Not secure        | 10.16.0.218/3440/console/#page/explore/ebrowser/image_inf | fos/7entity_type=image_info |      |                 | -                |
| = 9 images                |                                                           |                             |      | A 😳 . O O       |                  |
| Images<br>69 Total Images | (i) * Actions * Add Image *                               |                             |      | Focus + Group + |                  |
|                           | Type name to filter by                                    |                             |      |                 |                  |
|                           | 0 cent7                                                   |                             | Disk | 875 GiB         |                  |
|                           | O Cent05-67                                               |                             | Disk | 350 MB          |                  |
|                           | Cent05-67x86_64 minimaLiso                                | Cent05-67-x86_6_            | 150  | 395 MB          | admin            |
|                           | Cent05-7-x86_64-Everything-1804                           |                             | 150  | 8.75 G/B        |                  |
|                           | Cent05-7-x86_64-minimaLiso                                |                             | 150  | 603 MiB         | sbiswasdinutani  |
|                           | CloudLensManager 5.0.200300.gcow2                         | inia-CLMS                   | Disk | 20 GiB          | kiadmutanixbd.   |
|                           | CPR80.20_330_T5_Sec0w.so                                  |                             | 150  | 3.67 GiB        | sbiswas0nutani   |
|                           | CSMP_SVM.qcow2                                            | ixia-cluster-csmp           | Disk | 4 GiB           | wadmutanixbd.    |
|                           | CTERA vGateway-7.0.119.0.qcow2                            | New CTERA vGW               | Disk | 14.9 Gill       | cteradinutanikbi |
|                           | CTERA-vGateway-70.119.0.qcow2                             | CTERA-vGateway-             | Disk | 54.9 GiB        | cteraidrutanixb  |
|                           | O dT-vsensor_31_amd64.qcow2                               |                             | Disk | 34.18 GiB       | sbiswasdinutani  |
|                           | <ul> <li>edgeNEKUS ALEK 6.8.64 KVM/129-1926-5</li> </ul>  | edgenesus-ALB               | Disk | 25 GiB          | edgenexusdinut   |
|                           | d edgeNEXUS-ALEX-6.8-64-KVM/129-1826-5.                   | edgenexus-ADC               | Disk |                 | edgenexusdinut   |
|                           | en_windows_server_2008_r2_standard_en.                    | Windows 2008 R2             | 150  | 2.95 Gill       |                  |
|                           | O nm_instal_3.91241iso                                    | NetMon Freemium             | 150  | Go to 133.69 to | sbiamos/inviteni |
|                           |                                                           |                             |      |                 |                  |

### 1.8 Select all images and click Save button

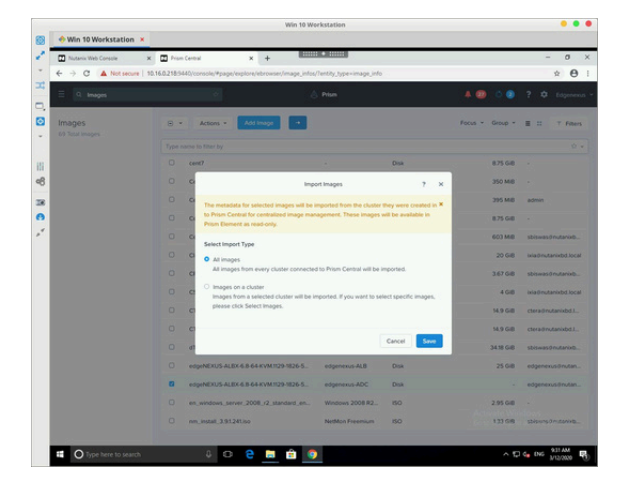

1.9 Click circle and wait until image upload completes

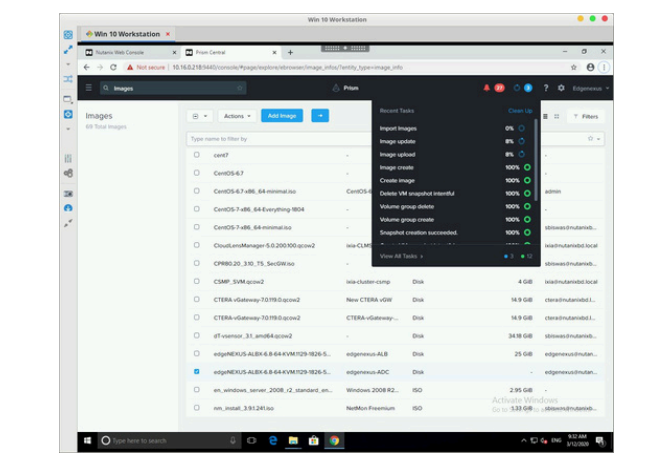

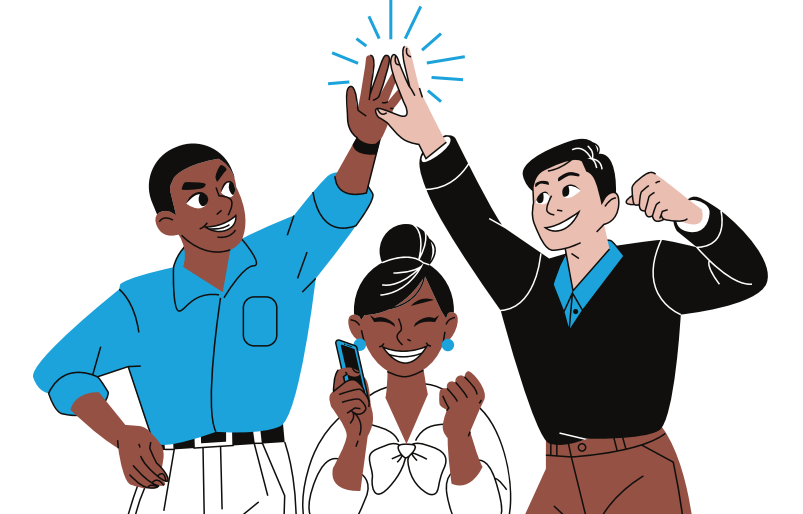

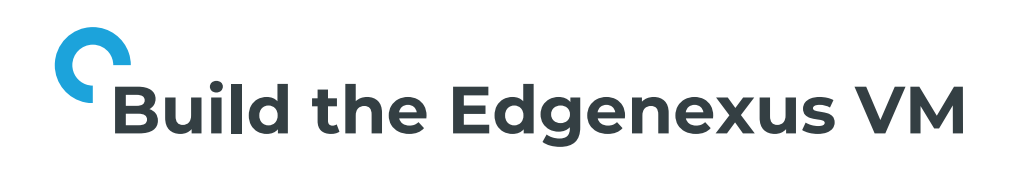

#### 2.1 Navigate to Virtual Infrastructure -> VMs menu

| Nutania Web Console | x Prism Central x +                                       |                             |      |                 | - 0                |
|---------------------|-----------------------------------------------------------|-----------------------------|------|-----------------|--------------------|
| ← → C ▲ Not secure  | 10.16.0.218/3440/console/#page/explore/ebrowser/image_int | ios/Tentity_type=image_info |      |                 | 文 (                |
| E Q images          | ¢.                                                        | 👌 Pitan                     |      | A 💷 🔍 🔍         | ? Ø filger         |
| Images              | (i) * Actions * Add Image                                 |                             |      | Focus + Group + |                    |
|                     | Type name to filter by                                    |                             |      |                 |                    |
|                     | O cent?                                                   |                             | Disk | 8.75 GiB        |                    |
|                     | O Cent05-67                                               |                             | Disk | 350 MiB         |                    |
|                     | Cent05-67x86_64-minimal.iso                               | Cent05-67+86_6_             | 150  | 395 MB          | admin              |
|                     | Cent05-7x86_64-Everything-1804                            |                             | 150  | 8.75 Gill       |                    |
|                     | Cent05-7x86_64-minimal.iso                                |                             | 150  | 603 MB          | sbiswas0 nutanix   |
|                     | CloueLensManager 5.0.200.000.qcow2                        | inia-CLMS                   | Disk | 20.648          | ixiadmutanixbd.lo  |
|                     | CPR80.20_310_T5_SecGWIso                                  |                             | 150  | 3.67 GiB        | sbiswas0nutanix    |
|                     | CSMP_SVM.qcow2                                            | isla-cluster-csmp           | Disk | 4 GiB           | ixiadinutanixbd.lo |
|                     | CTERA vGateway-7.0193.0.qcow2                             | New CTERA vGW               | Disk | 14.9 Gill       | ctera@nutanikbd.   |
|                     | CTERA-vGateway-70.119.0.qcow2                             | CTERA-vGateway              | Disk | 54.9 GiB        | cterailmutanixbd.  |
|                     | O dT-vsensor_31_amd64.ccow2                               |                             | Disk | 34.18 G 8       | sbiswas0 nutanix   |
|                     | <ul> <li>edgeNEXUS ALEX 6.8 64 KVM/129-1926-5.</li> </ul> | edgenexus-ALB               | Disk | 25 6/8          | edgenexusdmuta     |
|                     | dedgeNEXUS ALEX 6.8-64-KVM/129-1826-5.                    | edgenexus-ADC               | Disk |                 | edgenexusdinuta    |
|                     | en_windows_server_2008_r2_standard_en.                    | Windows 2008 R2             | 150  | 2.95 Gill       |                    |
|                     | O nm_install_3/91241/so                                   | NetMon Freemium             | 150  | Go to 3.33.66   | spiswas@rutanix    |

#### 2.2 Click Create VM button

Contraction

 Contraction

 Contraction

 Contraction

 Contraction

 Contraction

 Contraction

 Contraction

 Contraction

 Contraction

 Contraction

 Contraction

 Contraction

 Contraction

 Contraction

 Contraction

 Contraction

 Contraction

 Contraction

 Contraction

 Contraction

 Contraction

 Contraction

 Contraction

 Contraction

 Contraction

 Contraction

 Contraction

 Contraction

 Contraction

 Contraction

 Contraction

 Contraction

 Contraction

 Contraction

 Contraction

 Contraction

 Contraction

 Contraction

 Contraction

 Contraction

 Contraction

 Contraction

 Contraction

 Contraction

 Contraction

 Contraction

 Contraction

 Contraction

 Contraction

 Contraction

 Contraction

 Contraction

 Contraction

 Contraction

 Contraction

 Contraction

 Contraction

 Contraction

 Contraction

 Contraction

 Contraction

 Contraction

 Contraction

 Contraction

 Contraction

 Contraction

 Contraction

 Contraction

 Contraction

 Contraction

 Contraction

 Contraction

 Contraction

 Contraction

 Contraction

 Contraction

 Contraction

 Contraction

 Contraction

 Contraction

 Contraction

 Contraction

 Contraction

 Contraction

 Contraction

 Contraction

 Contraction

 Contraction

 Contraction

 Contraction

 Contraction

 Contraction

 Contraction

 Contraction

 Contraction

 Contraction

 Contraction

 Contraction

 Contraction

 Contraction

 Contraction

 Contraction

 Contraction

 Contraction

 Contraction

 Contraction

 Contraction

 Contraction

 Contraction

 Contraction

 Contraction

 Contraction

 Contraction

 Contraction

 Contraction

 Contrest

 Contrest

 Contraction

 Contraction

 Contrac

# Wat Structures Image: Structures Image: Structures Im

2.3 Enter VM name, number of CPUs and number of CPU cores

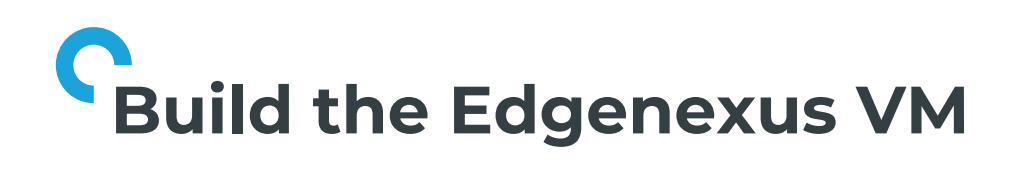

2.4 Scroll down and enter amount of memory

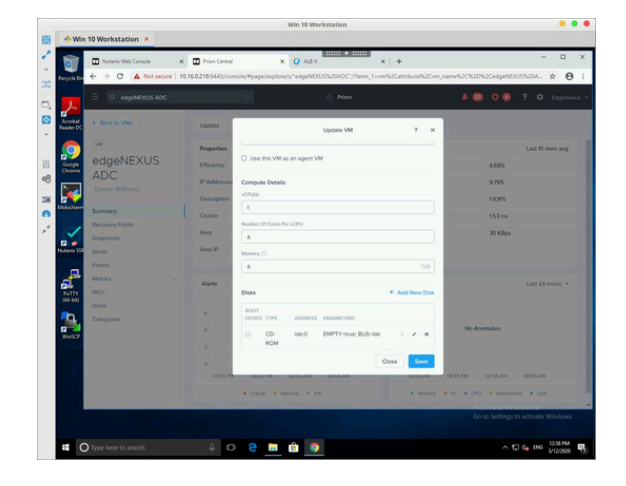

2.5 Click Add New Disk link

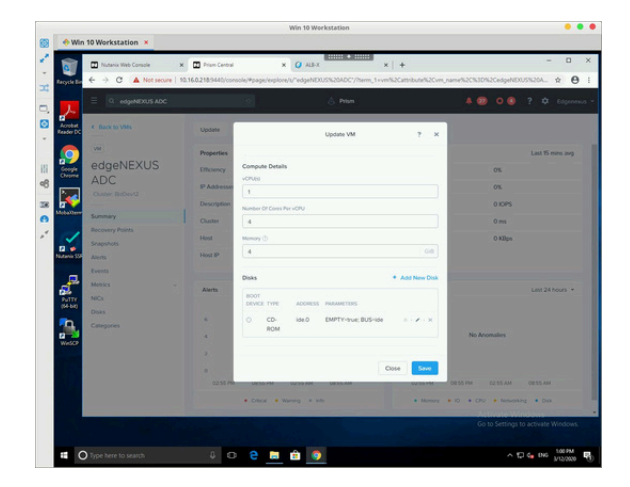

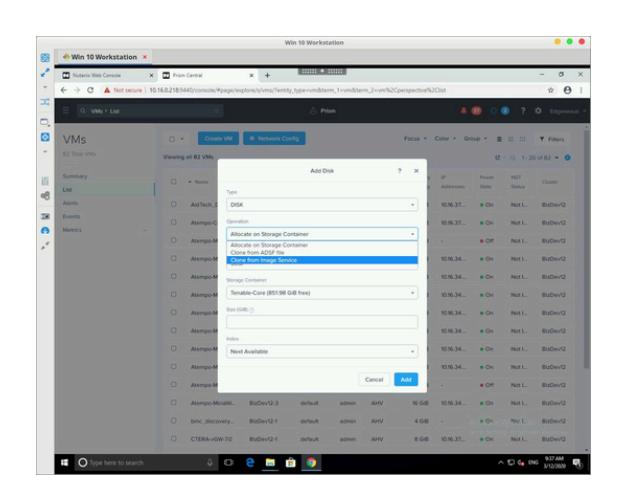

2.6 Select operation Clone from Image Service operation

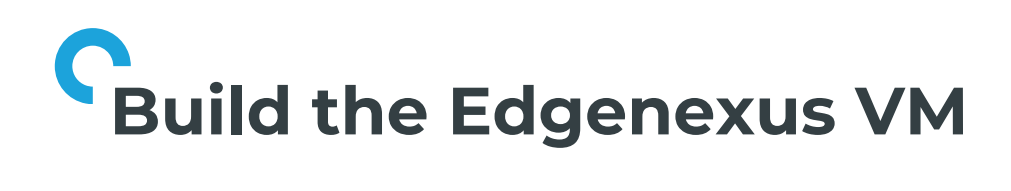

2.7 Select the image you have uploaded and click Add button

| Image: Contract Contract       Image: Contract Contract       Image: Contract Contract       Image: Contract Contract       Image: Contract Contract Contract       Image: Contract Contract Contrect Contract Contract Contract Contract Contract Contract Contrect                                                                        | Nuteria Web Console | × III Provident  | eal .            | x +                    |               |            | -           | -           | _          | _       | _      | - 0        |
|----------------------------------------------------------------------------------------------------|---------------------|------------------|------------------|------------------------|---------------|------------|-------------|-------------|------------|---------|--------|------------|
| Image: Control     Image: Control     Image: Contro     Image: Contro     Image: Contro </th <th>€ → C ▲ Not secure</th> <th>10.16.0.218:9440</th> <th>console/#page/er</th> <th>plore/s/vms/Tenti</th> <th>v type-vm&amp;ter</th> <th>m.1+vm8te</th> <th></th> <th>erspective%</th> <th>20164</th> <th></th> <th></th> <th>× 0</th>                                                                                                    | € → C ▲ Not secure  | 10.16.0.218:9440 | console/#page/er | plore/s/vms/Tenti      | v type-vm&ter | m.1+vm8te  |             | erspective% | 20164      |         |        | × 0        |
| Image: Second and another and another and another another ano             | E 9. VMs + List     |                  | 4                |                        | . 🍐 Pi        | -          |             |             |            | 0 0     | 9 2 3  | C Edgenere |
| Non-<br>tan         Non-<br>tan                                                                                                    | VMs                 | 0 •              | Create VM        | · Network O            |               |            |             | Focus +     | Color + Gr | oup = 1 |        | Y Fiters   |
| Address         2         N         N </td <td></td> <td>Viewing at 8</td> <td>12 VMs</td> <td></td> <td></td> <td></td> <td></td> <td></td> <td></td> <td>6</td> <td></td> <td>cr 82 ~ 0</td>                                                                                                    |                     | Viewing at 8     | 12 VMs           |                        |               |            |             |             |            | 6       |        | cr 82 ~ 0  |
| Instrument         Instrument         Instrum                                                                                                    | Summary             |                  |                  |                        | Add Di        | sk.        |             | * * ,       |            |         | NGT    |            |
| Antime     O     Antime     O     Antime     Antime <td< td=""><td>List</td><td></td><td>Type</td><td></td><td></td><td></td><td></td><td></td><td></td><td></td><td></td><td></td></td<>                                                                                                    | List                |                  | Type             |                        |               |            |             |             |            |         |        |            |
| Amment         Barroy         Barroy<                                                                                                    |                     | 0 4              | idTech_E Dis     | ĸ                      |               |            |             |             | 10.16.37   | • On    | Not L. | BizDev12   |
| Image State State S                   | Events<br>Makes     | 0 4              | tempo-C Com      | tion                   |               |            |             | _           | 10.16.37   | • Os    | Not L. | BizDev12   |
| Annexe in Annexe in A |                     | 0 4              | tempo M          | ne from Image Ser      | vice          |            |             | -           |            | • 01    | Not L. | BizDev12   |
| -         -         -         -         -         -         -         -         -         -         -         -         -         -         -         -         -         -         -         -         -         -         -         -         -         -         -         -         -         -         -         -         -         -         -         -         -         -         -         -         -         -         -         -         -         -         -         -         -         -         -         -         -         -         -         -         -         -         -         -         -         -         -         -         -         -         -         -         -         -         -         -         -         -         -         -         -         -         -         -         -         -         -         -         -         -         -         -         -         -         -         -         -         -         -         -         -         -         -         -         -         -         -         -         -         -         -                                                                                                            |                     | 0 4              | tempo M SCI      | ee<br>H                |               |            |             |             | 10.16.34   | e On    | Not L. | BizDev12   |
| 0         Managed         Impact (in Signate 44 exc (March 940) 1955 1955 1944 exc (March 940) 1940 1940 1940 1940 1940 1940 1940 1940                                                                                                    |                     | O A              | tempo M          |                        |               |            |             | -           | 10.16.34   | • On    | Not L. | BizDev12   |
| Barryon Marryon M |                     | 0 A              | tempo-M edg      | eNEXUS-ALEX-6.         | 64 KVM 1129-1 | 126-5592-6 | m1266.qcow2 | -           | 10.16.34_  | • On    | Not L. | BizDev12   |
| 0         Managahi         Managahi         Ma                                                                                                    |                     | 0 4              | tempo M See (    | 0.0                    |               |            |             |             | 10.16.34_  | • 00    | Not L. | BizDev12   |
| Amorphic Manager     Manager     Mana |                     | 0 4              | tempo M 25       |                        |               |            |             |             | 10.16.34_  | • 05    | Not L. | BizDev12   |
| Ammyori         Rest-Amministic         Control         Rest-Amministic           0         Ammyori         Control         Ammyori         Rest-Amministic           0         Ammyori         Rest-Amministic         Control         Ammyori           0         Ammyori         Rest-Amministic         Control         Ammyori         Rest-Amministic           0         Ammyori         Rest-Amministic         Rest-Amministic         Rest-Amministic         Rest-Amministic           0         Ammyori         Rest-Amministic         Rest-Amministic         Rest-Amministic         Rest-Amministic           0         Rest-Amministic         Rest-Amministic         Rest-Amministic         Rest-Amministic         Rest-Amministic           0         Rest-Amministic         Rest-Amministic         Rest-Amministic         Rest-Amministic         Rest-Rest-Amministic           0         Rest-Amministic         Rest-Amministic         Rest-Rest-Amministic         Rest-Rest-Rest-Amministic                                                                                                    |                     | 0 4              | tempoh hora      | i note that changing t |               |            |             | - 1         | 1016.34    | . 01    | Not    | BirDev12   |
| C         Among Among                             |                     | 0.0              | New              | t Available            |               |            |             |             |            |         |        | B-0-0      |
| D         Allengel Michael         Bildwick Statute         Bildwick Statute <t< td=""><td></td><td></td><td>and to be</td><td></td><td></td><td></td><td>Cancel</td><td>Add</td><td></td><td></td><td></td><td></td></t<>                                                                                                    |                     |                  | and to be        |                        |               |            | Cancel      | Add         |            |         |        |            |
| D         Ammy Skillene, Skillenevicki andre amm         Ammy Skille Skille, and and amm         Ammy Skillenevicki andre amm         Ammy Skillenevicki andre amm         Ammy Skillenevicki andre amm         Ammy Skillenevicki andre ammy Skillenevicki andre ammy Skilenevicki andre ammy Skillenevicki andre ammy Skillen                                                                         |                     | O A              | tempo M          |                        |               |            |             |             |            | • O#    | NOE L. | BizDev12   |
| C time_discoveryBudlev01 okfewit admin AHV 4.688 + 9.01 Mint_ Biblev0<br>C CTERA-V08/75 Budlev021 okfewit admin AHV 8.688 103637_ 9.01 NotL_ Budlev02                                                                                                    |                     | 0 4              | tempo MiniaWi.   | BizDev12-3             | default       | admin      | AHV         | 96 G-8      | 10.16.34   | * Os    | Not L. | BizDev12   |
| C CTERA-VGW-70 BuDev12-1 default admin AHV B G/B 1036.37 # On Not L. BuDev12                                                                                                    |                     | 0 0              | mc_discovery_    | BaDev12-1              | default       | admin      | AHV         | 468         |            | 8.01    | NEL    | BizDev12   |
|                                                                                                    |                     |                  | TERA-GW-7.0      | BuDev12-1              | default       | admin      | AHV         | 8 6-8       | 10.16.37   | • On    | Not L. | BizDevt2   |

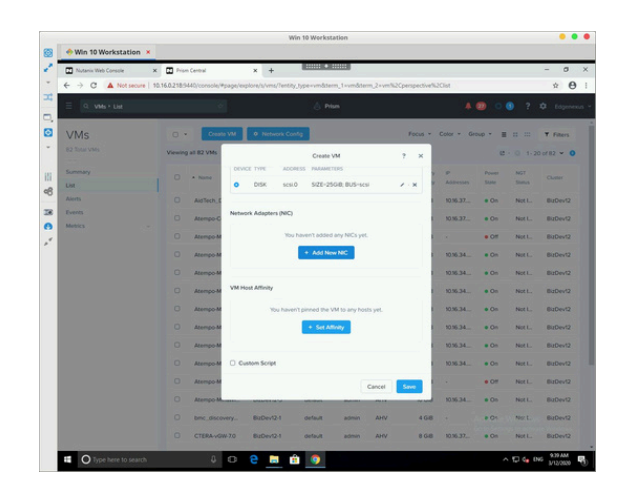

2.8 Tick BOOT DEVICE mark

2.9 Click Add New NIC button

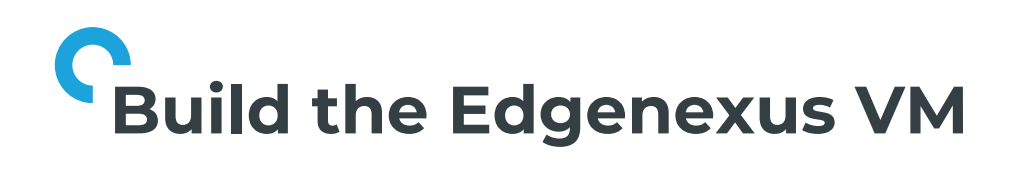

2.10 Select network and click Add button

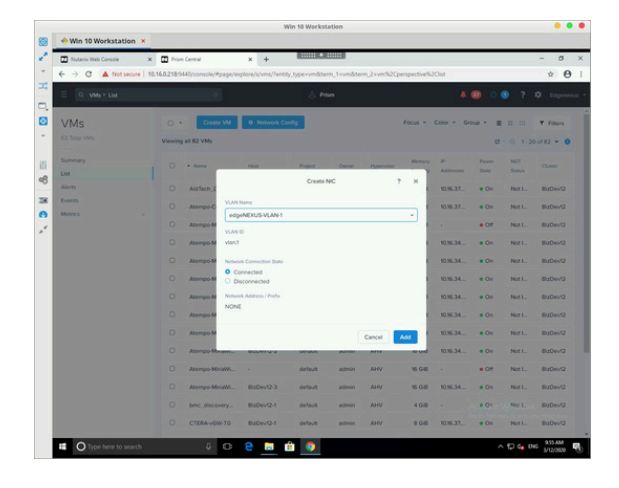

#### 2.11 Click Set Affinity button

| BisDev12 - Prism Element | 🗶 🚺 Prism Central         | × +                          |                              |               |             |        |        | - 0      |
|--------------------------|---------------------------|------------------------------|------------------------------|---------------|-------------|--------|--------|----------|
| ← → C ▲ Not secure       | 10.16.0.218/9440/console/ | #/page/explore/s/vms/?term_1 | -umåterm_2-vm%2Cperspe       | ctive%2Clist  |             |        |        | 会        |
|                          |                           |                              |                              |               |             | • •    |        |          |
| VMs                      | 0 • Cros                  | to VM                        |                              | Focus +       | Color - Gro | NP * # |        | Y Filter |
|                          | Viewing all 83 VMs        |                              | Create VM                    | 7 ×           |             | e      | 0 1-20 | of 83 ~  |
| Summary                  |                           | RDM                          |                              |               |             |        | NOT    |          |
| List                     |                           | O DISK scsi.0                | \$26-25G-8, 8U5-scsl         | 2-X           |             |        |        |          |
| Alerts                   | AldTech_0                 |                              |                              | -             | 10.16.37    | • On   | Not L. | BizDev   |
|                          | O Atempo O                | Network Adapters (NIC)       |                              | * Add New NIC | 10.16.37    | # O5   | Not L. | BaDev    |
|                          | O Atempo M                | VLAN ID VLAN NAME            | MAC REQU                     | ISTED         |             | • O#   | Not L. | BizDev   |
|                          | O Atempo M                | vien1 edgeNEXUS-<br>VLAN-1   |                              | × · × .       | 1016.34     | • On   | Not L. | BizDev   |
|                          | C Atempo M                |                              |                              | - 1           | 10.16.34_   | • On   | Not L  | BizDev   |
|                          | C Atempo M                | VM Host Affinity             |                              |               | 10.16.34    | • On   | Not L. | BuDev    |
|                          | O Atempo M                | You haven't                  | pinned the VM to any hosts y |               | 10.16.34    | • On   | Not L_ | BaDev    |
|                          | O Atempo M                |                              | + Set Atlinity               |               | 1036.34_    | • On   | Not L. | BizDev   |
|                          | O Atempo M                |                              |                              |               | 1016.34     | . 05   | NotL   | BaDev    |
|                          | O Atempo M                | Custom Script                |                              | - 1           | 10.16.24    | .01    | Not    | BaDev    |
|                          | 0                         |                              |                              | _             |             |        | Next   |          |
|                          |                           |                              | Ca                           | scel Savo     |             |        |        |          |
|                          | C Atempo M                |                              |                              |               | \$0.96.34   | • 05   | Not    | BizDevi  |
|                          | O bric_disc               | wery BizDev12-1              | default admin                | AHV 4 GIB     |             | *01    | NOL    | BizDevt  |
|                          | O CTERANO                 | W-70 BizDev12-1              | default admin                | AHV 8GB       | 10.96.37    | . On   | Not L. | BaDev    |

2.12 Select Nutanix hosts on which the VM is allowed to run and click Save button

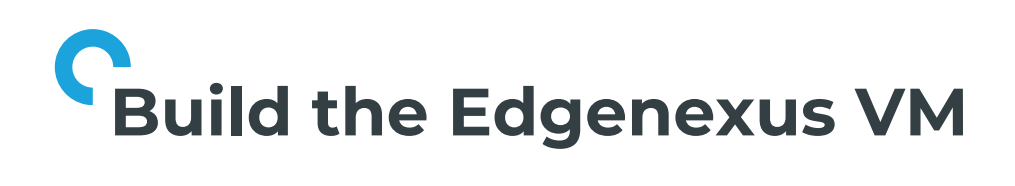

2.13 Verify VM parameters and click Save button

| Win 10 Workstation × |                                                                                                    |              |
|----------------------|----------------------------------------------------------------------------------------------------|--------------|
| Nutanix Web Console  | x Disa Cental x +                                                                                                    | - 0          |
| ← → C ▲ Not secure   | 10.16.0.218/9440/console/#page/explore/s/vms/Tentity_type=vm&term_1=vm&term_2=vm%2Cperspective%2Clist                                                                                                    | 賣            |
|                      |                                                                                                    |              |
| VMs                  | Create VM     On Restaur Config     Focus + Color + Group +      II III                                                                                                    | T Filters    |
|                      | Viewing at 82 VMs Create VM ? X 82 · 0 1                                                                                                    | 20 of 82 -   |
| Summary              |                                                                                                    |              |
| Alerts               | And Tech, S. Network Adapters (NIC) + Add New NIC 1 103637 + On Net L                                                                                                    | BuDevi       |
| Metrics -            | Attempted VLAN IN VLAN INAME MAC REQUESTED                                                                                                    | BizDev1      |
|                      | Attempo M Vinit edgeNERUS:      VAN1     VAN1                                                                                                    | BizDevi      |
|                      | Visn.2 edgh/020/5- /- H<br>Atempose Visn.2 edgh/020/5- /- H<br>Visn.2 edgh/020/5- /- H<br>Visn.2 edgh/020/5- /- H<br>Visn.2 edgh/020/5- /- H                                                                                                    | BizDevi      |
|                      | Attempted VM Host Attempt                                                                                                    | BaDevi       |
|                      | Attempoint HOST                                                                                                    | BizDevi      |
|                      | O Atempo M BuDev/2-1 x 1036.34 # On Not L                                                                                                    | BizDevi      |
|                      | Attempted     Attempted     Custom Solid     Solid       | BizDevt      |
|                      | Cancel See I · • 00" Notel                                                                                                    | BizDevi      |
|                      | C Atempo Musinu excertato ester anno activitati activitati activit | BizDevi      |
|                      | bmc_discoveryBibbevt2:1 default admin AHV 4.GB + #.On No.1.                                                                                                    | BizDevt      |
|                      | CTERA-VGW 7.0 B3Dev121 default admin AHV 8.648 103637 + On Not1.                                                                                                    | BizDevi      |
| Type here to search  |                                                                                                    | DNG 10.01 AM |

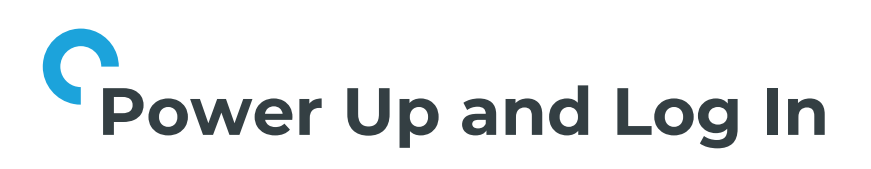

| 2.13  | Verify VM | parameters | and |
|-------|-----------|------------|-----|
| click | Save butt | on         |     |

| win to workstation  |                          |                                |                     |                       |                |                     |               |          |
|---------------------|--------------------------|--------------------------------|---------------------|-----------------------|----------------|---------------------|---------------|----------|
| Nutanix Web Console | × Prion Central          | × +                            |                     |                       |                |                     |               |          |
| ← → C ▲ Not secure  | 10.16.0.218/9440/console | #page/explore/s/vms/Tentity_ty | pe-vmåtern_1-vmåter | m_2+vm%2Cperspective% | 20168          |                     |               | ¢ θ      |
| E Q. VMs + List     |                          |                                |                     |                       |                | <b>0</b> • <b>6</b> |               |          |
| VMs                 | 0 • 0•                   | ne VM Ø Network Config         |                     | Focus +               | Color - Gr     |                     |               | Filters  |
|                     | Viewing all 82 VMs       |                                | Create VM           | 7 ×                   |                | е -                 |               | 82 - 0   |
| Summary             |                          | O DISK scsi.0                  | 5/20-255-0, 8US-scs | ×-×                   | p<br>Addresses |                     | NGT<br>Status |          |
| Alerts              | O Aistech.               | Network Adapters (NIC)         |                     | + Add New NIC         | 10.16.37       | • On                | Not L.        | BuDev12  |
| Events<br>Metrics   | O Atempol                | VLAN ED VLAN NAME              | MAG RD              | DUESTED               | 10.16.37       | e On                | Not L.        | JuDev12  |
|                     | O Atempot                | vien1 edgeNEXUS-<br>VLAN1      |                     | × . ×                 |                | • 0#                | Not L.        | BigDev12 |
|                     | O Atemport               | vian.2 edgeNEXUS-              |                     | × . x                 | 1036.34        | • On                | Not L.        | RzDev12  |
|                     | O Atempo-l               | VLAN-2                         |                     |                       | 10.16.34       | • On                | Not L.        | SizDev12 |
|                     | C Atsemport              | VM Host Affinity               |                     | + Set Attacky         | 10.16.34       | • On                | Not L.        | R2Dev12  |
|                     | O Atempo f               | HOST                           |                     |                       | 10.16.34       | • Os                | Not L.        |          |
|                     | O Atempol                | BizDev12-1                     |                     | ×                     | 10.16.34_      | • On                | NOLL.         | lizDev12 |
|                     | O Atempo-l               |                                |                     |                       | 10.16.34       | e On                | Not L.        | hzDev12  |
|                     | C Atempo-I               | Custom Script                  |                     | - 1                   | 10.16.34       | • Os                | Not L.        | BaDev12  |
|                     | C Atempol                |                                |                     | Cancel Save           |                | • 0#                | Not L.        | NzDev12  |
|                     | O Atempo I               | han one                        |                     |                       | 10.16.34_      | * On                | Not L.        | NzDev12  |
|                     | O bmc_disc               | overy BizDev12-1               | default admin       | AHV 4 G/8             |                | 8.01                | NOC L.        | B2Dev12  |
|                     | O CTERAW                 | SW-7.0 BizDev12-1              | default admin       | AHV BGIB              | 10.16.37       | • On                | NOLL.         | InDev12  |

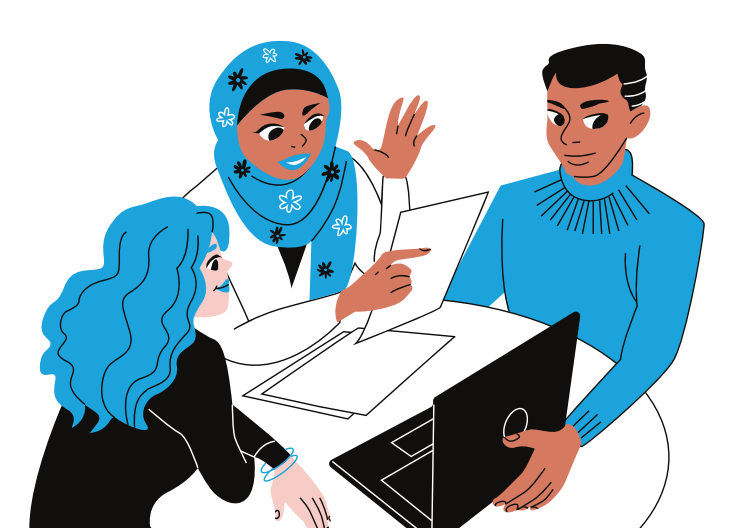

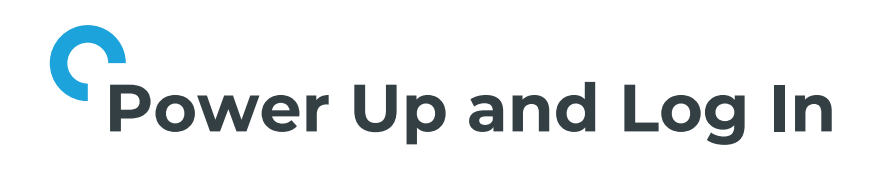

3.1 Click the VM name

|                                                                                                    | x +<br>explored/vers/vers/vers/<br>BizDevQ3<br>BizDevQ1<br>BizDevQ1<br>BizDevQ2<br>BizDevQ2<br>BizDevQ2                                                                            | ky, type-rumbin<br>ky, type-rumbin<br>detaut<br>detaut<br>detaut<br>detaut<br>detaut<br>detaut                                          | en, 1 vumõte<br>en, 1 vumõte<br>admin<br>admin<br>admin<br>admin<br>admin<br>admin<br>admin                                                                                                    | aany<br>aany<br>aany<br>aany<br>aany<br>aany<br>aany<br>aany                                                                                                    | perspective%2<br>16 GB<br>16 GB<br>16 GB<br>16 GB<br>16 GB                                                                                                    | Ciet<br>-<br>1036.34<br>1036.34<br>1036.34<br>1036.34                                                                                                    | 22 O (<br>OR<br>OR<br>ON<br>ON<br>ON<br>ON                                                                                                    | Not L.<br>Not L.<br>Not L.<br>Not L.<br>Not L.                                                                                                    | - 0<br>x 0<br>0 Engen<br>BuDev/2<br>BuDev/2<br>BuDev/2<br>BuDev/2<br>BuDev/2<br>BuDev/2<br>BuDev/2                                                                                                    |
|----------------------------------------------------------------------------------------------------|----------------------------------------------------------------------------------------------------|----------------------------------------------------------------------------------------------------|----------------------------------------------------------------------------------------------------|----------------------------------------------------------------------------------------------------|----------------------------------------------------------------------------------------------------|----------------------------------------------------------------------------------------------------|----------------------------------------------------------------------------------------------------|----------------------------------------------------------------------------------------------------|----------------------------------------------------------------------------------------------------|
|                                                                                                    | x +<br>explore/s/vms/1mm2<br>BuDev12-3<br>BuDev12-1<br>BuDev12-1<br>BuDev12-1<br>BuDev12-2<br>BuDev12-1<br>BuDev12-1                                                               | ky type-rundise<br>orteut<br>orteut<br>orteut<br>orteut<br>orteut<br>orteut<br>orteut                                                   | em_1 vemõte<br>em_<br>admin<br>admin<br>admin<br>admin<br>admin<br>admin                                                                                                    | AHV<br>AHV<br>AHV<br>AHV<br>AHV<br>AHV<br>AHV<br>AHV                                                                                                    | perspective%2<br>16 GB<br>16 GB<br>16 GB<br>16 GB<br>16 GB                                                                                                    | Cist<br>-<br>1036.34<br>1036.34<br>1036.34<br>1036.34                                                                                                    |                                                                                                    | Not L.<br>Not L.<br>Not L.<br>Not L.<br>Not L.                                                                                                    | - 0<br>x (<br>buDev12<br>BuDev12<br>BuDev12<br>BuDev12<br>BuDev12<br>BuDev12<br>BuDev12<br>BuDev12<br>BuDev12<br>BuDev12                                                                                                    |
| 22185440;consolir/Pyappil     22185440;consolir/Pyappil     Azempo-Miridzi     Azempo-Miridzi | eplore/t/vmt/Tenti<br>Buthev123<br>Buthev121<br>Buthev121<br>Buthev124<br>Buthev122<br>Buthev124<br>Buthev124<br>Buthev124                                                         | ky, type-vendate<br>ky, type-vendate<br>default<br>default<br>default<br>default<br>default<br>default<br>default<br>default<br>default | en, 1 venidder<br>se admin<br>admin<br>admin<br>admin<br>admin                                                                                                    | ABRV<br>ABRV<br>ABRV<br>ABRV<br>ABRV<br>ABRV<br>ABRV<br>ABRV                                                                                                    | perspective%2<br>16 G8<br>16 G8<br>16 G8<br>16 G8<br>16 G8<br>16 G8                                                                                                    | Cist<br>-<br>1056.34<br>1056.34<br>1056.34<br>1056.34                                                                                                    | <ul> <li>Or</li> <li>Or</li> <li>On</li> <li>On</li> <li>On</li> <li>On</li> <li>On</li> </ul>                                                                                                    | Not L.<br>Not L.<br>Not L.<br>Not L.<br>Not L.                                                                                                    |                                                                                                    |
|                                                                                                    | -<br>BuDev/2-3<br>BuDev/2-1<br>BuDev/2-1<br>BuDev/2-4<br>BuDev/2-2<br>BuDev/2-1<br>BuDev/2-2                                                                                       | default<br>default<br>default<br>default<br>default<br>default<br>default                                                               | admin<br>admin<br>admin<br>admin<br>admin<br>-                                                                                                    | 2010<br>2010<br>2010<br>2010<br>2010<br>2010<br>2010<br>2010                                                                                                    | % 68<br>% 68<br>% 68<br>% 68<br>% 68                                                                                                    | -<br>1036.34<br>1036.34<br>1036.34<br>1036.34                                                                                                    | 20 00<br>007<br>000<br>000<br>000<br>000<br>000                                                                                                    | Not L. Not L. Not L. Not L.                                                                                                    | Edger     Expend2     Expend2     Expend2     Expend2     Expend2     Expend2     Expend2     Expend2     Expend2     Expend2     Expend2                                                                                                    |
| Atempo-MiriatL     Atempo-MiriatL     Atempo-MiriatL     Atempo-MiriatL     Atempo-MiriatL     Atempo-MiriatL     Atempo-MiriatL     Atempo-MiriatL     Atempo-MiriatL     Atempo-MiriatL     Atempo-MiriatL     Atempo-MiriatL     Atempo-MiriatL     Atempo-MiriatL                                                                                                   | -<br>BuDev/2-3<br>BuDev/2-1<br>BuDev/2-1<br>BuDev/2-4<br>BuDev/2-2<br>BuDev/2-1<br>BuDev/2-2                                                                                       | default<br>fueled<br>default<br>default<br>default<br>default<br>default                                                                | admin<br>admin<br>admin<br>admin<br>admin<br>-                                                                                                    | АНУ<br>АНУ<br>АНУ<br>АНУ<br>АНУ<br>АНУ<br>АНУ                                                                                                    | 16 G8<br>16 G8<br>16 G8<br>16 G8<br>16 G8                                                                                                    | 1036.34<br>1036.34<br>1036.34<br>1036.34                                                                                                    | • 01<br>• 05<br>• 05<br>• 05<br>• 05                                                                                                    | Not L.<br>Not L.<br>Not L.<br>Not L.<br>Not L.                                                                                                    | 812Dev12<br>812Dev12<br>812Dev12<br>812Dev12<br>812Dev12<br>812Dev12<br>812Dev12                                                                                                    |
| Atempo-Mriati.     Atempo-Mriati.     Atempo-Mriati.     Atempo-Mriati.     Atempo-Mriati.     Atempo-Mriati.     Atempo-Mriati.     Atempo-Mriati.     Atempo-Mriati.     Atempo-Mriati.     Atempo-Mriati.     Atempo-Mriati.     Atempo-Mriati.                                                                                                    | BizDev12-3           BizDev12-1           BizDev12-1           BizDev12-1           BizDev12-2           BizDev12-1           BizDev12-2           BizDev12-1           BizDev12-1 | default<br>default<br>default<br>default<br>default                                                                                     | admin<br>admin<br>admin<br>admin<br>-<br>admin                                                                                                    | ANY<br>ANY<br>ANY<br>ANY<br>ANY                                                                                                    | % G8<br>% G8<br>% G8<br>% G8<br>% G8                                                                                                    | 1036.34<br>1036.34<br>1036.34<br>1036.34                                                                                                    | • 0n<br>• 0n<br>• 0n<br>• 0n                                                                                                    | Not L.<br>Not L.<br>Not L.<br>Not L.                                                                                                    | BizDev12<br>BizDev12<br>BizDev12<br>BizDev12<br>BizDev12                                                                                                    |
| Atempo-Mriati.     Atempo-Mriati.     Atempo-Mriati.     Atempo-Mriati.     Atempo-Mriati.     Atempo-Mriati.     Atempo-Mriati.     Atempo-Mriati.     Atempo-Mriati.     Atempo-Mriati.     Atempo-Mriati.                                                                                                    | BitDev/2-1<br>BitDev/2-1<br>BitDev/2-4<br>BitDev/2-2<br>BitDev/2-1<br>BitDev/2-2                                                                                                   | default<br>oefault<br>default<br>default                                                                                                | admin<br>admin<br>admin<br>admin                                                                                                    | AHV<br>AHV<br>AHV<br>AHV                                                                                                    | 16 GB<br>16 GB<br>16 GB<br>16 GB                                                                                                    | 1036.34<br>1036.34<br>1036.34                                                                                                    | • 0n<br>• 0n<br>• 0n                                                                                                    | Not L.<br>Not L.<br>Not L.                                                                                                    | BizDev12<br>BizDev12<br>BizDev12<br>BizDev13                                                                                                    |
| Atempo-Meiall.     Atempo-Meiall.     Atempo-Meiall.     Atempo-Meiall.     Atempo-Meiall.     Atempo-Meiall.     Atempo-Meiall.                                                                                                    | BuDev12-1<br>BuDev12-4<br>BuDev12-2<br>BuDev12-1<br>BuDev12-2                                                                                                    | default<br>default<br>default                                                                                                    | admin<br>admin<br>-<br>admin                                                                                                    | AHV<br>AHV<br>AHV                                                                                                    | % G8<br>% G8<br>% G8                                                                                                    | 10.16.34<br>10.16.34<br>10.16.34                                                                                                    | • On<br>• On<br>• On                                                                                                    | Not L.<br>Not L.                                                                                                    | BizDev12<br>BizDev12<br>BizDev13                                                                                                    |
| Atempo-Mriati.     Atempo-Mriati.     Atempo-Mriati.     Atempo-Mriati.     Atempo-Mriati.     Atempo-Mriati.                                                                                                    | BisDev12-4<br>BisDev12-2<br>BisDev12-1<br>BisDev12-2                                                                                                    | orfaut<br>                                                                                                    | admin<br>-<br>admin                                                                                                    | AHV<br>AHV                                                                                                    | 16 G B                                                                                                    | 10.16.34<br>10.16.34                                                                                                    | • 0s                                                                                                    | Not L.                                                                                                    | BizDev13                                                                                                    |
| Atempo-Miniaki.     Atempo-Miniaki.     Atempo-Miniaki.     Atempo-Miniaki.                                                                                                    | BaDev12-2<br>BaDev12-1<br>BaDev12-2                                                                                                    | default                                                                                                    | -<br>admin                                                                                                    | AHV                                                                                                    | 16 6 8                                                                                                    | 10.16.34                                                                                                    | • On                                                                                                    | Not1                                                                                                    | BigDev12                                                                                                    |
| Atempo-MiridWi     Atempo-MiridWi                                                                                                    | BizDev12-1<br>BizDev12-2                                                                                                    | default                                                                                                    | admin                                                                                                    | AHV                                                                                                    | 10.00                                                                                                    |                                                                                                    |                                                                                                    |                                                                                                    |                                                                                                    |
| Atempo MiriaWi                                                                                                    | BizDev12-2                                                                                                    |                                                                                                    |                                                                                                    |                                                                                                    | 10 010                                                                                                    | 10.16.34                                                                                                    | • On                                                                                                    | Not L.                                                                                                    | BizDev12                                                                                                    |
| -                                                                                                    |                                                                                                    | UP OF                                                                                                    | admin                                                                                                    | AHV                                                                                                    | 16 G-8                                                                                                    | 10.16.34                                                                                                    | • On                                                                                                    | Not L.                                                                                                    | BizDev12                                                                                                    |
| <ul> <li>weenpo-Minami,</li> </ul>                                                                                                    |                                                                                                    | default                                                                                                    | admin                                                                                                    | AHV                                                                                                    | 16 G-8                                                                                                    |                                                                                                    | • 01                                                                                                    | Not L.                                                                                                    | BizDev12                                                                                                    |
| O Atempo-Mriatti.                                                                                                    | BizDev12-3                                                                                                    | default                                                                                                    | admin                                                                                                    | AHV                                                                                                    | 16 G-8                                                                                                    | 10.16.34                                                                                                    | • On                                                                                                    | Not1.                                                                                                    | BizDev12                                                                                                    |
| O bmc_discovery_                                                                                                    | BizDev12-1                                                                                                    | default                                                                                                    | admin                                                                                                    | AHV                                                                                                    | 468                                                                                                    |                                                                                                    | • On                                                                                                    | Not L.                                                                                                    | BizDevt                                                                                                    |
| CTERA-vGW-70                                                                                                    | BizDev12-1                                                                                                    | default                                                                                                    | admin                                                                                                    | AHV                                                                                                    | 8 6 8                                                                                                    | 10.16.37                                                                                                    | • On                                                                                                    | Not L.                                                                                                    | BizDev12                                                                                                    |
| O dt-client                                                                                                    |                                                                                                    | default                                                                                                    | admin                                                                                                    | AHV                                                                                                    | 4 G 8                                                                                                    |                                                                                                    | • 01                                                                                                    | Not I                                                                                                    | BizDev12                                                                                                    |
| O dt-server                                                                                                    |                                                                                                    | default                                                                                                    | admin                                                                                                    | AHV                                                                                                    | 4 6 8                                                                                                    |                                                                                                    | • 07                                                                                                    | Not1.                                                                                                    | BizDev12                                                                                                    |
| O dt-vsensor-1                                                                                                    |                                                                                                    | default                                                                                                    | admin                                                                                                    | AHV                                                                                                    | 468                                                                                                    |                                                                                                    | • 01                                                                                                    | Not L.                                                                                                    | BizDev13                                                                                                    |
| C dt-vsensor-2                                                                                                    |                                                                                                    | default                                                                                                    | admin                                                                                                    | AHV                                                                                                    | 468                                                                                                    |                                                                                                    | • 01                                                                                                    | Not I                                                                                                    | BizDev12                                                                                                    |
| O edgeMEXUSA-                                                                                                    |                                                                                                    |                                                                                                    |                                                                                                    | AHV                                                                                                    | 4 GIB                                                                                                    |                                                                                                    | cente                                                                                                    | Wittelburs                                                                                                    | BaDevta                                                                                                    |
|                                                                                                    | BizDev12-4                                                                                                    | default                                                                                                    | admin                                                                                                    | AHV                                                                                                    | 16 G-8                                                                                                    | 10.16.37                                                                                                    | o to Settin                                                                                                    | Not L.                                                                                                    | BizDev12                                                                                                    |
|                                                                                                    | dtserver     dtvsensor1     dtvsensor2     sdpsMENU2AA     ics-glanxin-test                                                                                                    | dtserver     -       dtsversor1     -       dtsversor2     -       edsstell2025A-     -       ktsspannistett     Bk2Dev24               | 0         d84aver         -         detait           0         d8vassor1         -         detait           0         d8vassor2         -         detait           0         d8vassor2         -         detait           0         d8vassor2         -         detait           0         d8vassor2         -         -           0         d8vassor2         -         -           0         d8vassor2         BIDPv124         detait | 0         diverser         -         defuelt         assem           0         diversers1         -         defuelt         assem           0         diversers2         -         defuelt         admin           0         diversers2         -         defuelt         admin           0         diversers2         -         -         ethet         admin           0         displatification         -         -         -         -         -           0         tisplatification         -         -         -         -         -         -         -         -         -         -         -         -         -         -         -         -         -         -         -         -         -         -         -         -         -         -         -         -         -         -         -         -         -         -         -         -         -         -         -         -         -         -         -         -         -         -         -         -         -         -         -         -         -         -         -         -         -         -         -         -< | O         disawar         offer         disawar         AMP           0         disawar         a         disawar         AMP           0         disawar         a         disawar         AMP           0         disawar         a         disawar         AMP           0         disawar         a         disawar         AMP           0         disawar         a         disawar         AMP           0         disawar         disawar         a         AMP           0         kinawar         disawar         disawar         a | o         esseure         -         ethal         Solar         AHP         468           0         desseurs         -         infeat         admain         AHP         468           0         desseurs         -         infeat         admain         AHP         468           0         desseurs         -         -         admain         AHP         468           0         desseurs         -         -         -         AHP         468           0         statisticiticiticiticiticiticiticiticiticit | 0         desame         -         desame         assm         AVV         -         -         -         -         -         -         -         -         -         -         -         -         -         -         -         -         -         -         -         -         -         -         -         -         -         -         -         -         -         -         -         -         -         -         -         -         -         -         -         -         -         -         -         -         -         -         -         -         -         -         -         -         -         -         -         -         -         -         -         -         -         -         -         -         -         -         -         -         -         -         -         -         -         -         -         -         -         -         -         -         -         -         -         -         -         -         -         -         -         -         -         -         -         -         -         -         -         -         -         - | O         descore         e.         descore         descore         descore         descore         e.         e. <th< td=""><td>O         distance         +         distance         Admin         Addit         4 668         +         • 607         NuLL           O         discance         -         admin         admin         Admin         4 668         -         etc         NuLL           O         discance         -         admin         Admin         Admin</td></th<> | O         distance         +         distance         Admin         Addit         4 668         +         • 607         NuLL           O         discance         -         admin         admin         Admin         4 668         -         etc         NuLL           O         discance         -         admin         Admin         Admin |

3.2 Click Power On button

| E Q edgeNEXUS-ADC           |                   | A Prism                    |               | A 💷 O 💿 ? 🌣 Edg           |
|-----------------------------|-------------------|----------------------------|---------------|---------------------------|
| 4 Back to VMs               | Update Delete Cio | ne Launch console Power On | More +        |                           |
| VM                          | Properties        |                            | Metrics       | Last 15 mir               |
| edgeNEXUS-                  | Efficiency        |                            | CPU Usage     |                           |
| ADC                         | IP Addresses      |                            | Memory Usage  |                           |
|                             | Description       |                            | IOPS          | 0 IOPS                    |
| Summary                     | Chuster           | BizDev12                   | ID Latency    | 0 ms                      |
| Snapshots                   | Host              |                            | IO Bandwidth  | 0 KBps                    |
| Alerts                      | Host IP           | - 11                       |               |                           |
| Events<br>Metrics ~<br>NICs | Alerts            | Last 24 hours. •           | Anomalies     | Last 24 ho                |
| Disks                       | 6                 |                            |               |                           |
| Cangona                     | 4                 | No Alerts                  | - A.          | No Anomalies              |
|                             | 2                 |                            | 2.5           |                           |
|                             | 0                 | MA 50.00 MA 50.07          | 0             | PM DOLAM DECLAM           |
|                             | • Crecel          | • Warring • Ma             | • Monory • 10 | • CPU • Networking • Disk |

www.edgenexus.io

3.3 Click Launch console button

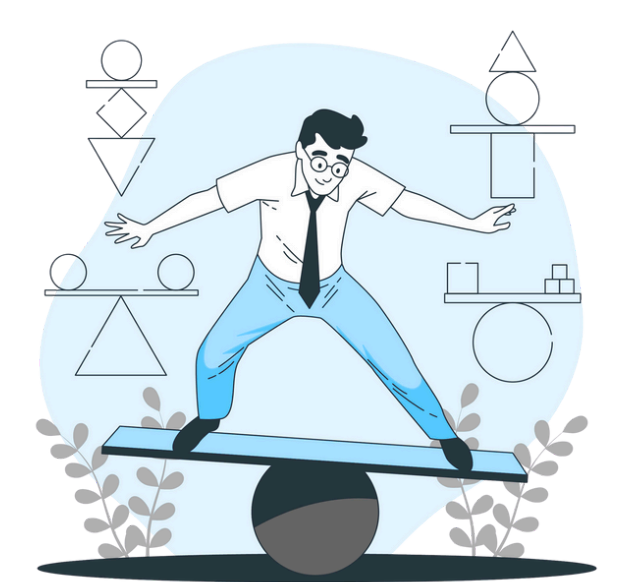

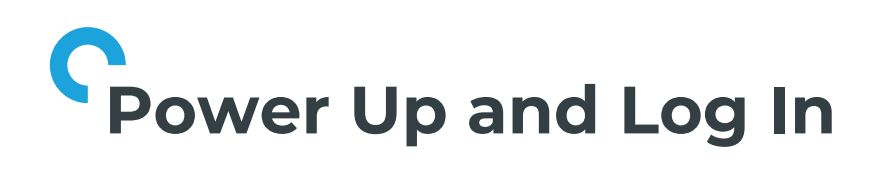

3.4 Configure Edgenexus ADC networking

| Dutania Web Console | × 🖬 №       | n Central           | × +                | •            |           |           |              |          |           |        | - 0     |
|---------------------|-------------|---------------------|--------------------|--------------|-----------|-----------|--------------|----------|-----------|--------|---------|
| ← → C ▲ Not secure  | 10.16.0.218 | 440/console/#page/e | plore/s/vms/Tentit | y_type-vm&te | m,1+vm&te | m,2+vm%20 | perspective% | Clist    |           |        | ☆       |
|                     |             |                     |                    | 6 Pi         | -         |           |              |          | 00 0      | ? :    |         |
| VMs                 | 0           | Atempo-MiriaLi_     | ÷                  | default      | admin     | AHV       | 16 GIB       | ÷        | • 0#      | Not I  | BizDevi |
| 83 Total VMs        | 0           | Atempo-MiriaLi      | BizDev12-3         | default      | admin     | AHV       | 16 G-8       | 10.16.34 | • On      | Not L. | BizDev1 |
| Summary             | 0           | Atempo-MiriaLi      | BizDev12-1         | default      | admin     | AHV       | 16 G-8       | 10.16.34 | • On      | Not1   | BizDevt |
| List                | 0           | Atempo-MiriaLi      | BizDev12-1         | default      | admin     | AHV       | 16 G/B       | 10.16.34 | • On      | Not L. | BizDevt |
| Alerts              | 0           | Atempo-MiriaLi      | BizDev12-4         | default      | admin     | AHV       | 16 G/B       | 10.16.34 | • On      | Not L. | BizDevt |
| Events<br>Metrics   | 0           | Atempo-MiriaWi      | BizDev12-2         |              |           | AHV       | 16 GiB       | 1036.34  | • On      | Not1   | BizDevt |
|                     | 0           | Atempo-MiriaWi      | BizDev12-1         | default      | admin     | AHV       | 16 GiB       | 1016.34  | • On      | Not L. | BizDev1 |
|                     | 0           | Atempo-MirigHI      | BizDev12-2         | default      | admin     | AHV       | 16 G-8       | 10.16.34 | • On      | Not L. | BizDev1 |
|                     | 0           | Atempo-MiriaWi      |                    | default      | admin     | AHV       | 16 GIB       |          | • 01      | Not L. | BizDevt |
|                     | 0           | Atempo MiriaWi      | BizDev12-3         | default      | admin     | AHV       | 16 G/B       | 10.16.34 | • On      | Not L. | BizDevt |
|                     | 0           | bmc_discovery_      | BizDev12-1         | default      | admin     | AHV       | 468          |          | • On      | Not I  | BizDevi |
|                     | 0           | CTERA-vGW-7.0       | BizDev12-1         | default      | admin     | AHV       | 8 6 8        | 10.16.37 | • On      | Not L. | BizDevt |
|                     | 0           | dt-client           |                    | default      | admin     | AHV       | 4 G 8        |          | • 0#      | Not1   | BizDevt |
|                     | 0           | dt server           |                    | default      | admin     | AHV       | 4 6/8        |          | • 01      | Not1.  | BizDevt |
|                     | 0           | dt-vsensor-1        |                    | default      | admin     | AHV       | 4 6/8        |          | • 01      | Not1   | BizDev1 |
|                     | 0           | dt-vsensor-2        |                    | default      | admin     | AHV       | 4 GIB        |          | • 0#      | Not L. | BizDevi |
|                     |             | edgeNEXUS-A-        |                    |              |           | AHV       | 4 6/8        |          | Act Ale V | Nebus  | BaDevi  |
|                     | 0           | ics-qianxin-test    | BizDev12-4         | default      | admin     | AHV       | 16 G-8       | 10.16.37 | • On      | Not L. | BizDevt |

3.5 Connect to Edgenexus ADC GUI at the IP address presented in console above the login prompt.

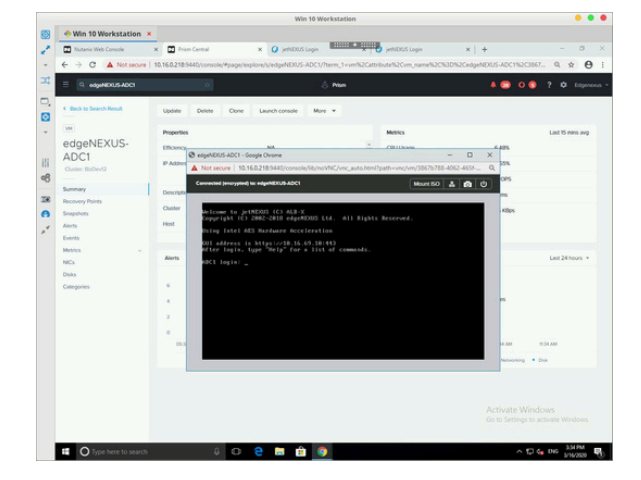

3.6 Login to GUI (default username and password admin/jetnexus)

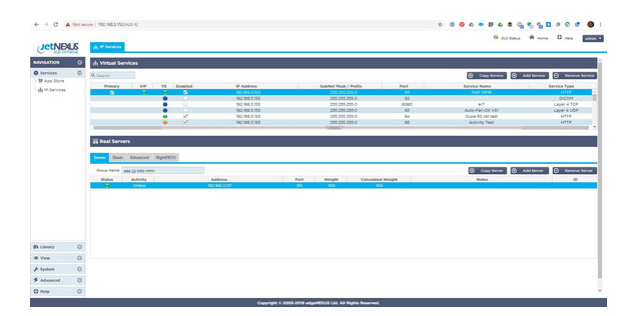

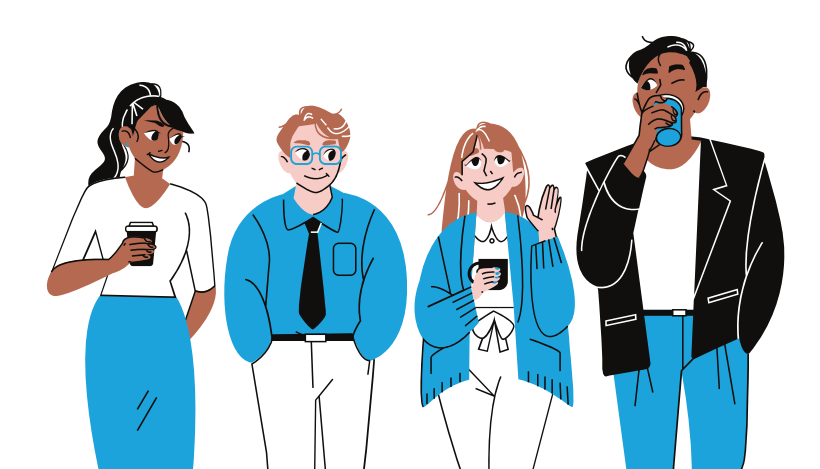

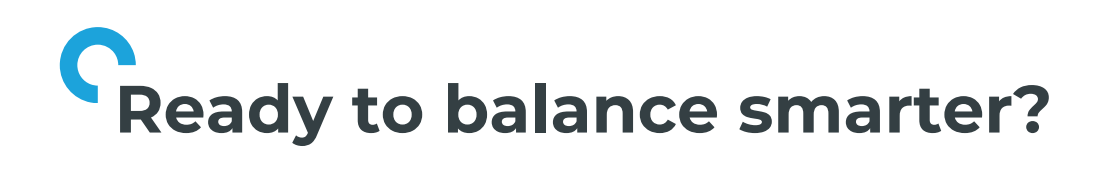

At Edgenexus, we didn't stop at simple traffic distribution. We built the most intuitive, powerful Application Delivery Controller on the market, one that makes infrastructure feel friendly again.

#### There's only one way to find out: take Edgenexus for a spin.

Scan the QR code to get started or visit: edgenexus.io

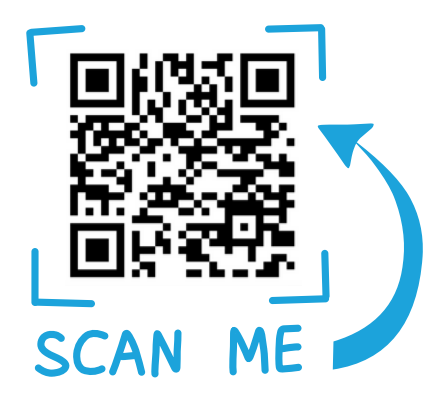

| Contact                       | Phone        | Email                |
|-------------------------------|--------------|----------------------|
| Jay Savoor<br>product manager | 0808 1645876 | jsavoor@edgenexus.io |
| Max Canham                    | 0808 1645876 | mcanham@edgenexus.io |
| Louise Ede                    | 0808 1645876 | lede@edgenexus.io    |

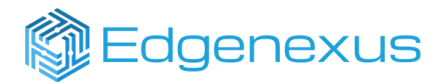